### Course Selection and Ph.D. Course Work Examination-2024 Registration Process through SAMARTH

### Last Date for Online Registration: 20/04/2024

### Browse: <u>https://bssrv.samarth.edu.in/index.php/site/login</u>

Step1: Click on "New registration" button and create your login profile (Select Programme, Name, and Enrolment Number)

(Note: Enrolment Number of each Ph.D. Scholar is provided in the Page No.3 of this document)

| ← C ( □ H                                | tps://bssrv.samarth.edu.in,                 | /index.php/site/login                    |                                                                        |                                                                   |                             | @ %            |
|------------------------------------------|---------------------------------------------|------------------------------------------|------------------------------------------------------------------------|-------------------------------------------------------------------|-----------------------------|----------------|
| 🛱 Import favorites 🛛 👷                   | Maps 🛅 New tab                              |                                          |                                                                        |                                                                   |                             | Other favor    |
| <u>भारत सरकार</u><br>Government of India | असम सरकार पोर्टल<br>Assam Government Portal | शिक्षा मंत्रालय<br>Ministry of Education | <u>उच्च शिक्षा विभाग, असम</u><br>Department of Higher Education, Assam | <u>ৰাষ্ট্ৰীয় জানবৃত্তি ঘাঁৱেল</u><br>National Scholarship Portal |                             | A- A A+        |
| S eGov                                   |                                             |                                          |                                                                        |                                                                   | Login New User Registration | Public Notices |
|                                          |                                             |                                          | BIRANGANA SATI S                                                       | ADHANI RAJYIK VISHWAVIDYAL                                        | АУА                         |                |
|                                          | Student Sign In<br>Enrolment Number         |                                          |                                                                        |                                                                   |                             |                |
|                                          | Enrolment Numb                              | er                                       |                                                                        |                                                                   | D                           |                |
|                                          | Enrolment Number car                        | nnot be blank.                           |                                                                        |                                                                   |                             |                |
|                                          | Password                                    |                                          |                                                                        |                                                                   |                             |                |
|                                          | Password                                    |                                          |                                                                        |                                                                   |                             |                |
|                                          |                                             |                                          | New Re                                                                 | Login<br>gistration Reset Password                                |                             |                |

S eGov

# Step-2: After login to student Samarth portal click on the "Click Here" button

| ← → C 🗇 https:<br>☐ Import favorites 😿 Maps 📼                                                                                                    | // <b>bssrv.samarth.edu.in</b> /index.php/dashboard/dashboard/index<br>New tab | A <sup>N</sup> ☆ ③ ① ☆ ④ જ … <b>《</b>            |  |
|----------------------------------------------------------------------------------------------------|--------------------------------------------------------------------------------|--------------------------------------------------|--|
| BSSRV                                                                                                    | A > BIRANGANA SATI SADHANI RAJYIK VISHWAVIDYALAYA<br>STUDENT PORTAL            | Public Notice(s) / Results DN ENG-PH23-01 $\vee$ |  |
| Dashboard                                                                                                    | PHDENG : DOCTOR OF PHILOSOPHY IN ENGLISH                                       |                                                  |  |
| Student     Dashboard     Profile     PHDENG : Doctor of     Philosophy in     English     Fee     Course(s) Selection     Upload Section     Services     Examination     Registration     Hall Admit Card     Grade Card     Training & Placement     Register     Available Seasons     Applied Seasons | CLICK HERE                                                                     |                                                  |  |
| Powered by SeGov                                                                                                    |                                                                                |                                                  |  |

| BSSRV                                        | STUDENT | ANGANA SATI SADHANI<br>PORTAL | RAJYIK VISHWAVIDYALAYA                                           |                            |                  | Public No                                      | tice(s) / Results DN ENG-PH23-01 |
|----------------------------------------------|---------|-------------------------------|------------------------------------------------------------------|----------------------------|------------------|------------------------------------------------|----------------------------------|
| A Dashboard                                  |         |                               |                                                                  |                            |                  |                                                |                                  |
|                                              |         | PHDENG : Doctor of            | Philosophy in English                                            |                            |                  |                                                |                                  |
| Programme                                    |         |                               |                                                                  |                            |                  |                                                |                                  |
| Course Selection<br>History Course Selection |         | Name                          | Drishti Narayan                                                  | Enrolment Number           | ENG-PH23-01      | Organizational unit<br>(University Department) | English-0: Department of English |
|                                              |         | Level                         | DOCTORAL                                                         | Examination Roll<br>Number |                  | Delivery Mode                                  | Face to face                     |
|                                              |         | Admission (Year-<br>Cycle)    | 2023-JULY                                                        |                            |                  |                                                |                                  |
|                                              |         | ABC ID                        | II Action required click here to<br>link/create your ABC Account | Eligibility Tag            |                  | Eligibility Tag Remarks                        |                                  |
|                                              |         |                               |                                                                  |                            |                  |                                                |                                  |
|                                              |         |                               |                                                                  |                            |                  |                                                |                                  |
|                                              |         | You can apply for             | course selection in SEMESTER 1 of PHD                            | ENG : Doctor of Philo      | sophy in English | n                                              |                                  |
|                                              |         | Click here to sele            | ct your courses                                                  |                            |                  |                                                |                                  |

### Step-3: Click on " Click here to select your courses" button below

#### Step-4: Check the courses properly then Click "Submit" button

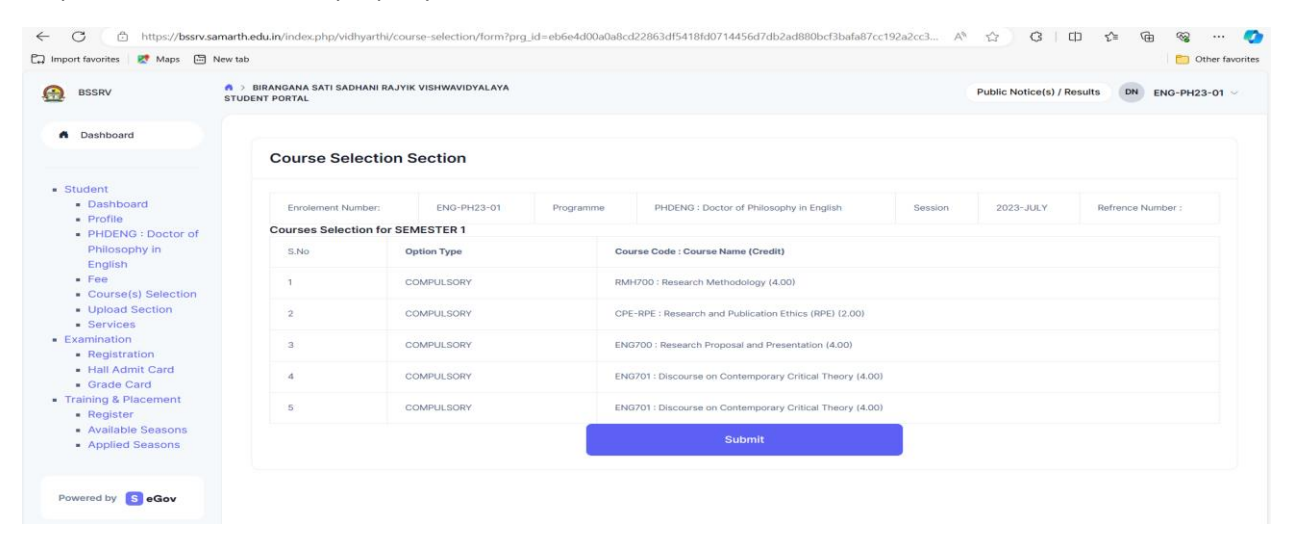

Step-5: Go to "Examination-Registration" link and "Click Here For Examination Form" button then check all the details properly and submit the form.

| BSSRV                                                                                     | > BIRANGANA SATI SADHANI RAJVIK VISHWAVIDVALAVA<br>STUDENT PORTAL                                                          | Public Notice(s) / Results PPB CS-PH23-05 |
|-------------------------------------------------------------------------------------------|----------------------------------------------------------------------------------------------------|-------------------------------------------|
| A Dashboard                                                                               | EXAMINATION-REGISTRATION<br>Registration open for <b>REGULAR</b> examination 1 SEMESTER PhD-EXAM-2024 PHDCS : Doctor of Ph | ilosophy in Computer Science              |
| Student<br>Dashboard<br>Profile<br>PHDCS : Doctor of<br>Differently in                    | CLICK HERE FOR EXAMINATION FORM                                                                                            |                                           |
| Computer Science<br>Fee<br>Course(s) Selection                                            | REGISTRATION HISTORY                                                                                                    |                                           |
| Upload Section     Services Examination     Registration                                  | CLICK HERE                                                                                                    |                                           |
| <ul> <li>Hall Admit Card</li> <li>Grade Card</li> <li>Training &amp; Placement</li> </ul> |                                                                                                    |                                           |
| <ul><li>Register</li><li>Available Seasons</li><li>Applied Seasons</li></ul>              |                                                                                                    |                                           |
| Powered by SeGov                                                                          |                                                                                                    |                                           |

C Other favorite 🛱 Import favorites 🛛 🐹 Maps 🛛 🛅 New tab BIRANGANA SATI SADHANI RAJYIK VISHWAVIDYALAYA STUDENT PORTAL Public Notice(s) / Results PPB CS-PH23-05 ~ BSSRV PhD-EXAM-2024 Examination Type REGULAR Examination Session Dashboard Select your PwD (Persons with Disabilities) Status Select Student Percentage of Disibility Dashboard Enter Disability Percentage Profile PHDCS : Doctor of Select whether you need scribe in examination Philosophy in Computer Science Select • Fee Course(s) Selection Course(s) Selection Upload Section Services S.No Course Code : Name Course Credits Course Term Туре Action Examination Registration 1 CPE-RPE : Research and Publication Ethics (RPE) 2.00 1 SEMESTER REGULAR Hall Admit Card Grade Card REGULAR CS-700 : Research Methodology 4.00 1 SEMESTER 2 Training & Placement
 Register
 Available Seasons 3 CS-702 : Design and Analysis of Algorithm 4.00 1 SEMESTER REGULAR Applied Seasons CS-704 : Research Proposal and Presentation 1 SEMESTER REGULAR 4 4.00 1 SEMESTER 5 CS-703.4 : Data Mining 4.00 REGULAR Powered by SeGov Cancel

# Enrolment number of the Ph.D. scholars (2023-2024):

# Sociology:

| Α              | В                      | С                           |
|----------------|------------------------|-----------------------------|
| admission_type | student_name_english   | university_enrolment_number |
|                |                        |                             |
| REGULAR        | Dristi Darpana Nath    | SOC-PH23-01                 |
| REGULAR        | Priya Dutta            | SOC-PH23-02                 |
| REGULAR        | Banashree Bora         | SOC-PH23-03                 |
|                |                        |                             |
|                |                        |                             |
| REGULAR        | Sudarshan Hazarika     | SOC-PH23-04                 |
|                |                        |                             |
| REGULAR        | Pratyush Proteem Borah | SOC-PH23-05                 |
|                |                        |                             |
| REGULAR        | Neetishikha Dutta      | SOC-PH23-06                 |
| REGULAR        | Saswati Goswami        | SOC-PH23-07                 |
|                |                        |                             |
|                |                        |                             |
| REGULAR        | Priyanky Bhuyan        | SOC-PH23-08                 |
| REGULAR        | Sristy Gayan           | SOC-PH23-09                 |
|                |                        |                             |
| REGULAR        | Sudarshan Ozah         | SOC-PH23-10                 |
|                |                        |                             |

# English:

| А              | В                    | С                           |
|----------------|----------------------|-----------------------------|
| admission_type | student_name_english | university_enrolment_number |
| REGULAR        | Drishti Narayan      | ENG-PH23-01                 |
|                |                      |                             |
| REGULAR        | Pragyashri Das       | ENG-PH23-02                 |
| REGULAR        | Anjumara Hussain     | ENG-PH23-03                 |
|                |                      |                             |
| REGULAR        | Heena Saikia         | ENG-PH23-04                 |
| REGULAR        | Gupika Nanda Kutum   | ENG-PH23-05                 |
|                |                      |                             |
| REGULAR        | Shubhajit Chowdhury  | ENG-PH23-06                 |
|                |                      |                             |

# Economics:

| А              | В                    | С                           |
|----------------|----------------------|-----------------------------|
| admission_type | student_name_english | university_enrolment_number |
| REGULAR        | Bhairab Talukdar     | ECO-PH23-01                 |

# **Computer Science:**

| admission_type | student_name_english    | university_enrolment_number |
|----------------|-------------------------|-----------------------------|
|                |                         |                             |
| REGULAR        | Kabita Phukan           | CS-PH23-01                  |
|                |                         |                             |
| REGULAR        | Md. Nur Alom            | CS-PH23-02                  |
|                |                         |                             |
| REGULAR        | Pinki Devi              | CS-PH23-03                  |
| REGULAR        | Ainul Matin Choudhury   | CS-PH23-04                  |
|                |                         |                             |
| REGULAR        | Partha Pratim Bezbaruah | CS-PH23-05                  |

### Assamese:

| А              | В                    | С                           |
|----------------|----------------------|-----------------------------|
| admission_type | student_name_english | university_enrolment_number |
| REGULAR        | Bishnupriya Bora     | ASSA-PH23-01                |
|                |                      |                             |
| REGULAR        | Bhabendra Das        | ASSA-PH23-02                |
|                |                      |                             |

(Ph.D. Scholars, for any difficulty related to the SAMARTH process, kindly contact Dr. Rubul Kumar Bania, Dept. of CS)